# Comment présenter des donnes dans un document Word ?

## Présentation de 4 formats de donnes dans un document Word

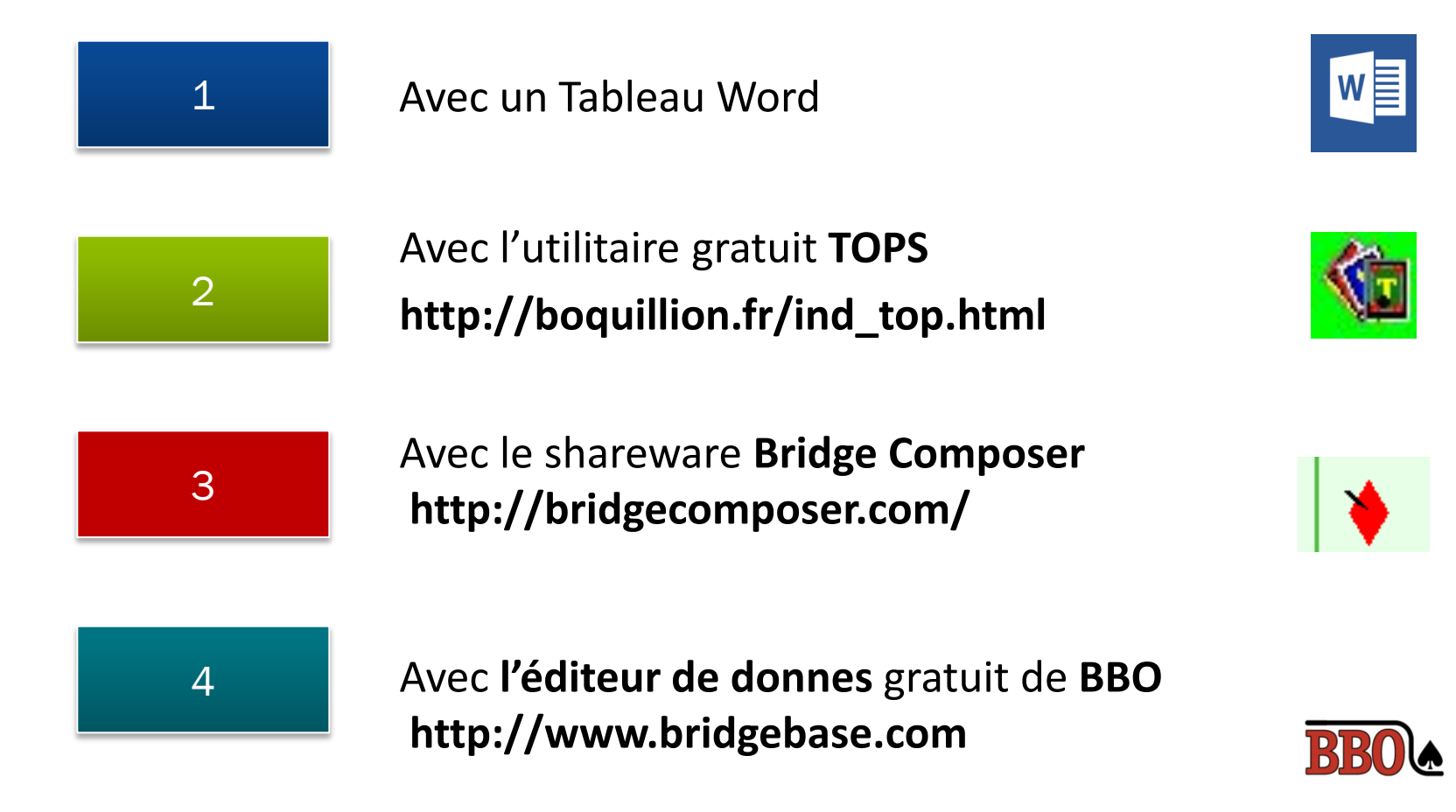

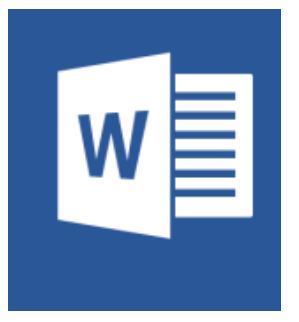

#### Comment reproduire ce format de donne sous Word ?

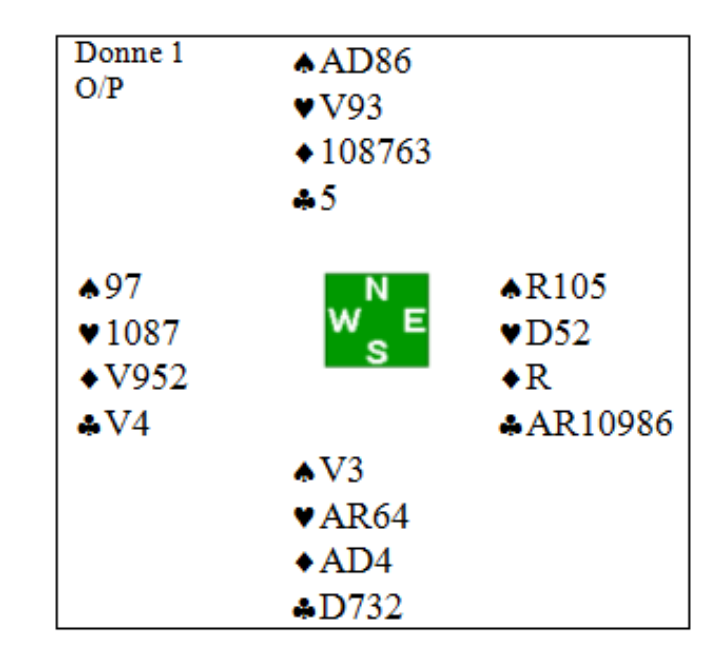

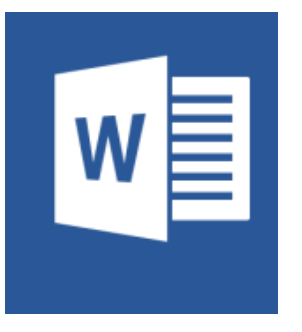

## Dans le **Menu** Word, cliquez sur **Insertion** puis sur **Tableau** et insérez un tableau de 3 lignes et 3 colonnes.

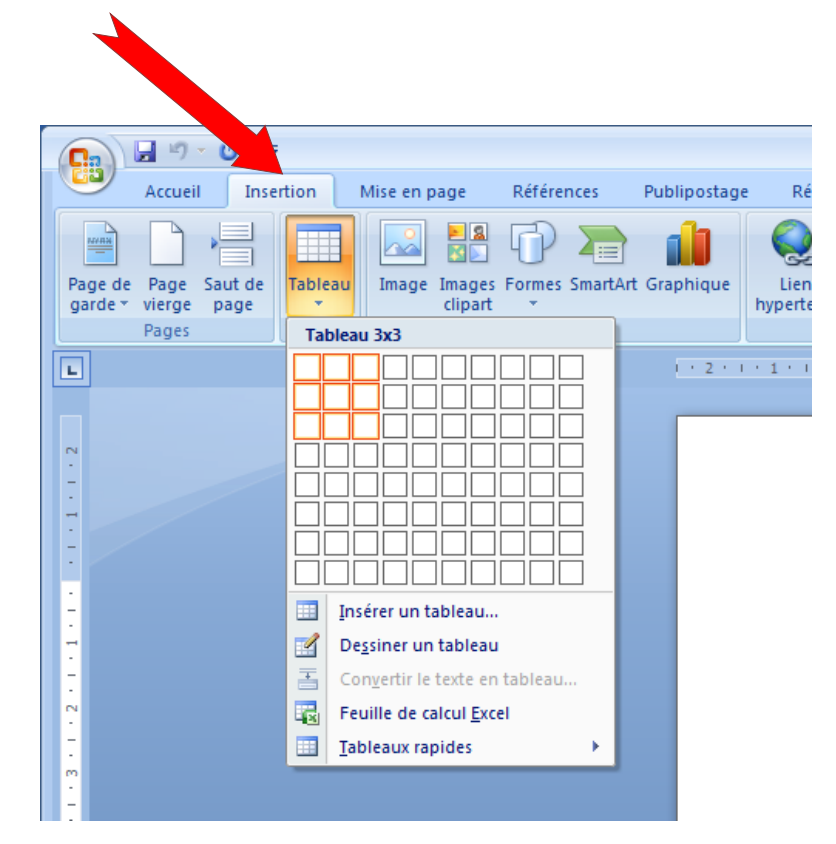

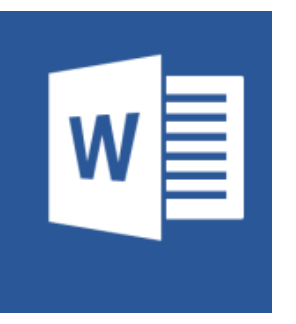

Dans le tableau, tapez les Mains dans les cases correspondantes. Copiez l'image verte des points cardinaux wie et collez la au centre

| Donne 1<br>O/P                                                       | <ul> <li>▲ AD86</li> <li>♥ V93</li> <li>◆ 108763</li> <li>♣ 5</li> </ul> |                                                                       |
|----------------------------------------------------------------------|--------------------------------------------------------------------------|-----------------------------------------------------------------------|
| <ul> <li>♦97</li> <li>♥1087</li> <li>♦ V952</li> <li>♣ V4</li> </ul> | w <sup>N</sup> e                                                         | <ul> <li>▲R105</li> <li>♥D52</li> <li>♦R</li> <li>▲AR10986</li> </ul> |
|                                                                      | <ul> <li>▲V3</li> <li>◆AR64</li> <li>◆AD4</li> <li>◆D732</li> </ul>      |                                                                       |

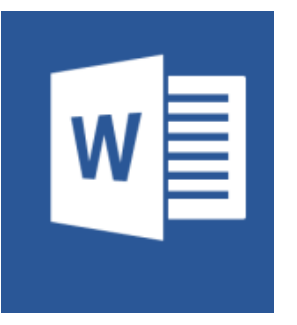

Comment insérer les symboles ▲ ◆ ♥ ♣ dans votre tableau ? Dans le Menu Word, cliquez sur **Insertion** puis sur **Symbole**.

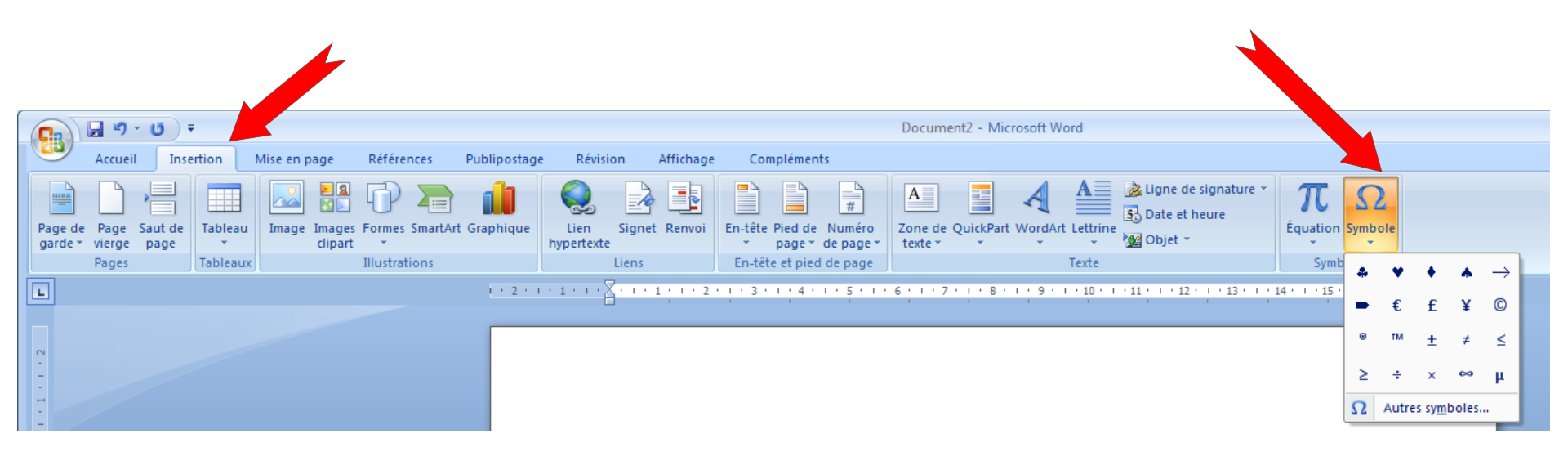

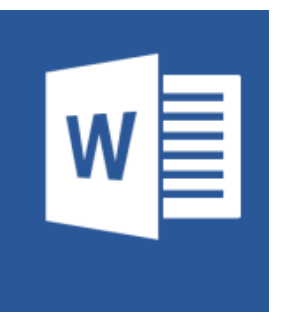

Cliquez sur votre tableau, ce symbole apparaît en haut à gauche du tableau. Faites un clic droit sur pour afficher le Menu déroulant, puis sur **Bordure et trame** 

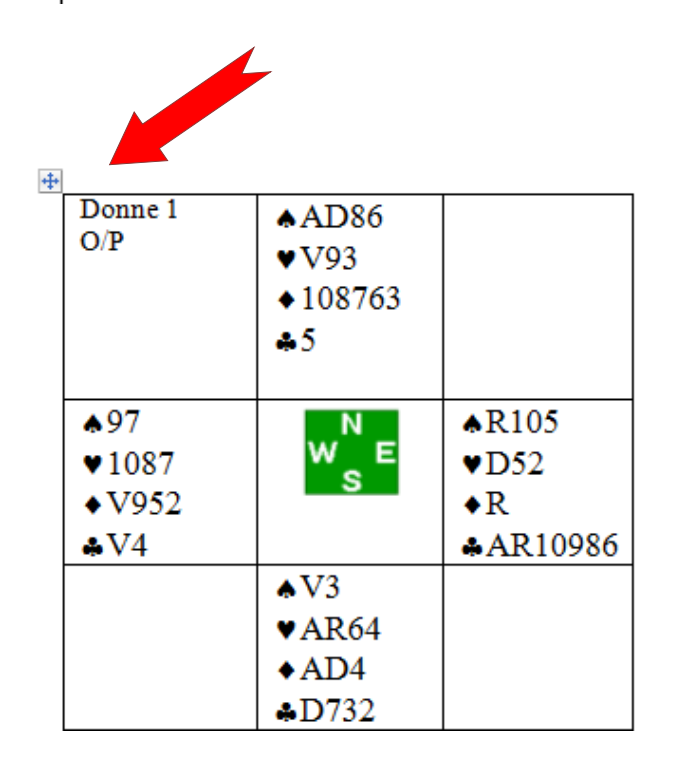

| ÷ |         |                                             |          |
|---|---------|---------------------------------------------|----------|
|   | ₩       | Cou <u>p</u> er                             |          |
|   | Ð       | Copier                                      |          |
|   | 2       | C <u>o</u> ller                             |          |
|   |         | Insérer 🕨                                   | AD9      |
|   |         | Fusionner les cellules                      | V 10 9 2 |
|   | ₽ŧ      | Uniformiser la <u>h</u> auteur des lignes   | V 764    |
|   | ₩       | Uniformiser la largeur des <u>c</u> olonnes | 2 4 5    |
|   |         | De <u>s</u> siner un tableau                |          |
|   |         | Bordure et trame                            |          |
|   |         | Alignement de cellules                      |          |
|   |         | Ajustement automatique                      |          |
|   | 2       | Insérer une légen <u>d</u> e                |          |
|   | <u></u> | P <u>r</u> opriétés du tableau              | J        |

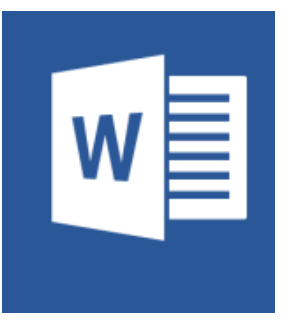

#### Dans **Bordure et trame** cliquez sur **Aucun** en haut à gauche. Les bordures de votre tableau ne sont plus visibles.

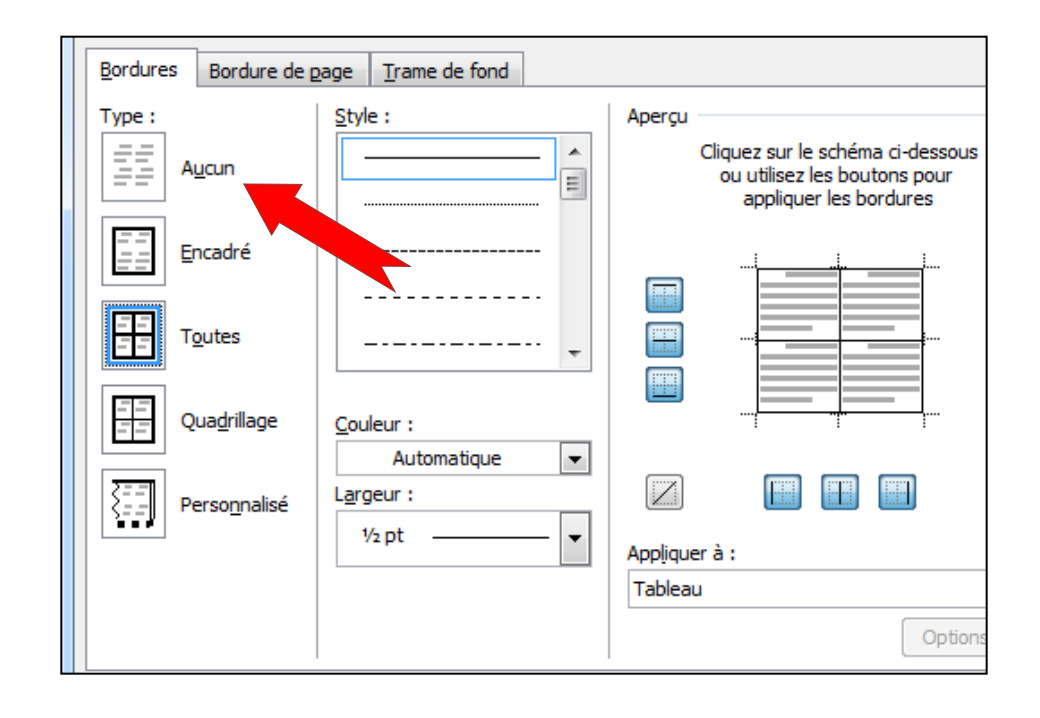

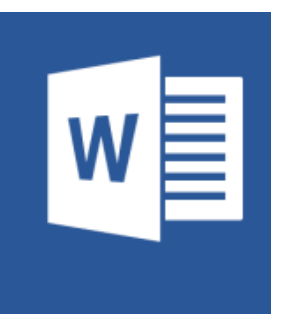

#### La donne est prête

Si vous voulez un encadré autour de la donne, Dans **Bordure et trame** cliquez sur **Encadré**.

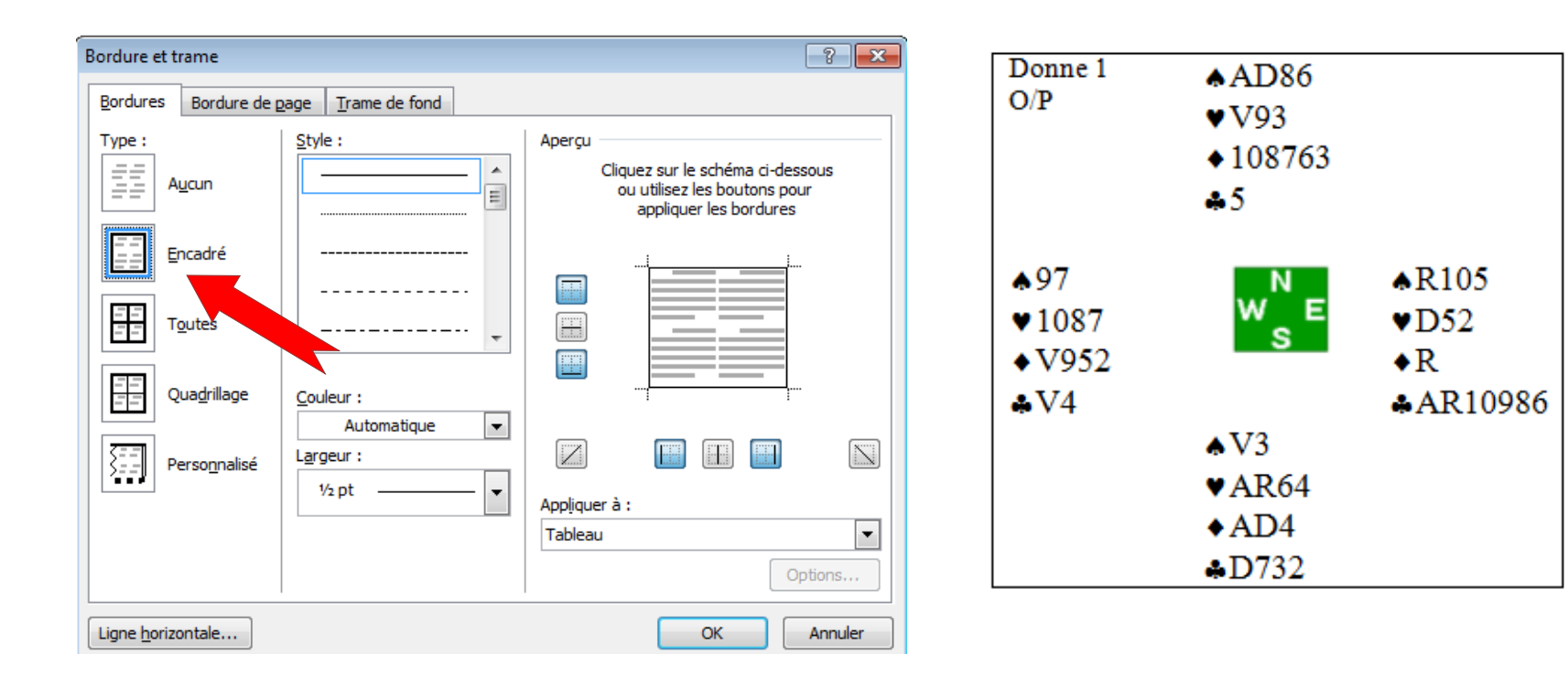

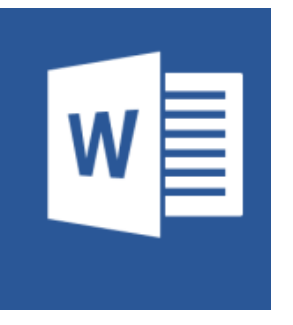

Il est possible d'insérer les symboles en couleur directement à partir de votre clavier.

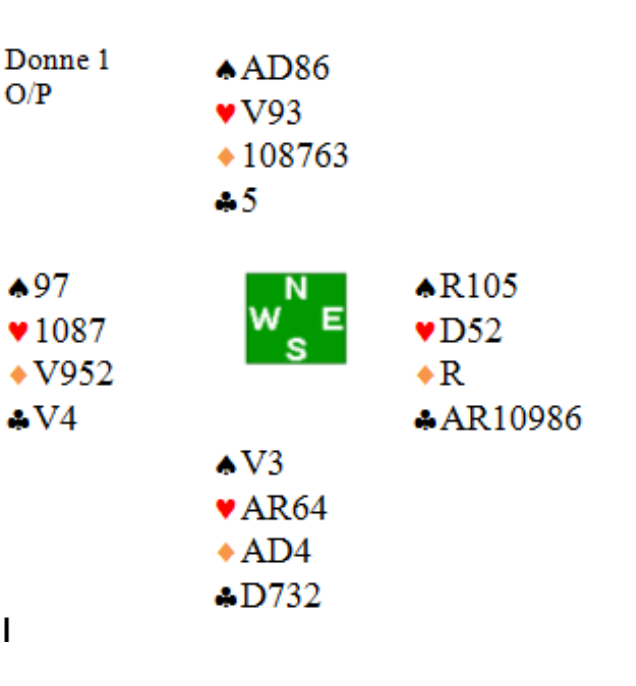

#### Voir le diaporama Insertion des symboles dans un document Word

http://clairebridge.com/doc\_pedagogiques/presentationsymboles.pps

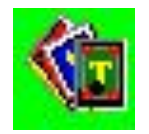

Comment reproduire ce format de donne Avec TOPS ?

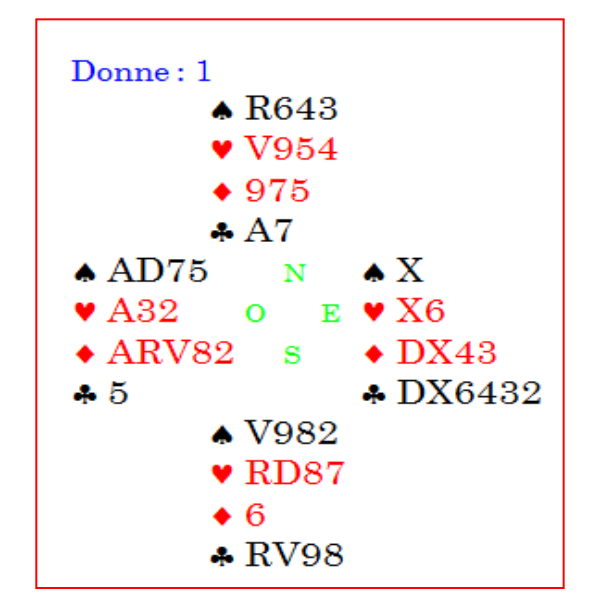

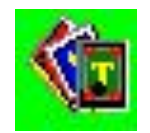

#### Donne réalisée avec l'utilitaire gratuit Tops

Téléchargez Tops http://boquillion.fr/ind\_top.html

et rentrez la donne dans Tops .

Dans le menu de TOPS,

cliquez sur Edition et présentation puis sur Copie d'une image dans le presse papier puis sur Les quatre mains

Ouvrez le document Word et appuyez sur **Coller** dans le menu

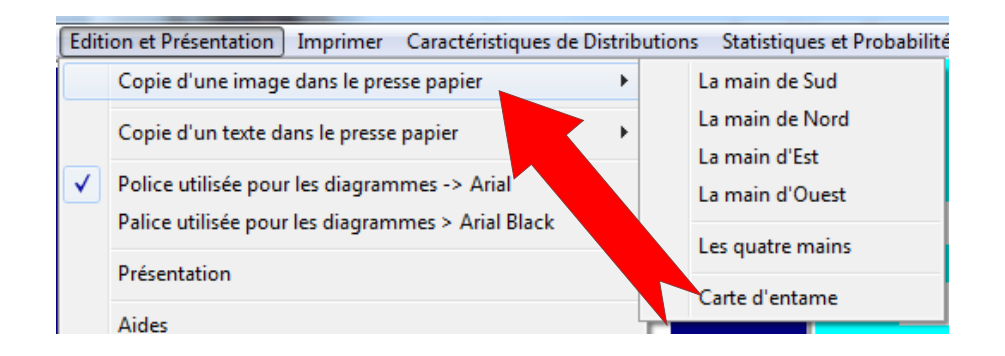

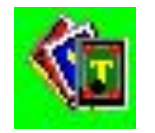

#### Donne réalisée avec l'utilitaire gratuit Tops

Vous pouvez présenter une ou plusieurs mains.

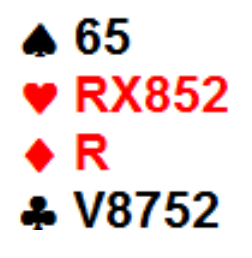

Dans le Menu Tops

cliquez sur **Edition et Présentation** puis sur **Copier une image dans le presse papier** et **La main de Sud** Ouvrez le document Word et cliquez sur **Coller** dans le menu.

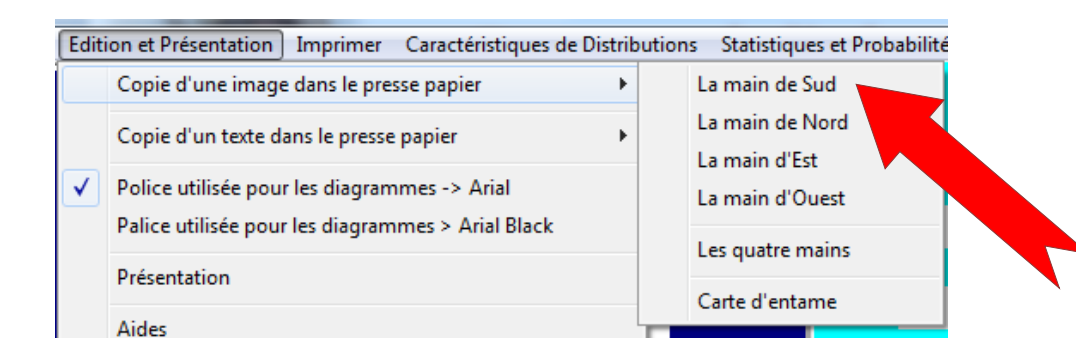

Comment reproduire ce format de donne Avec Bridge Composer ?

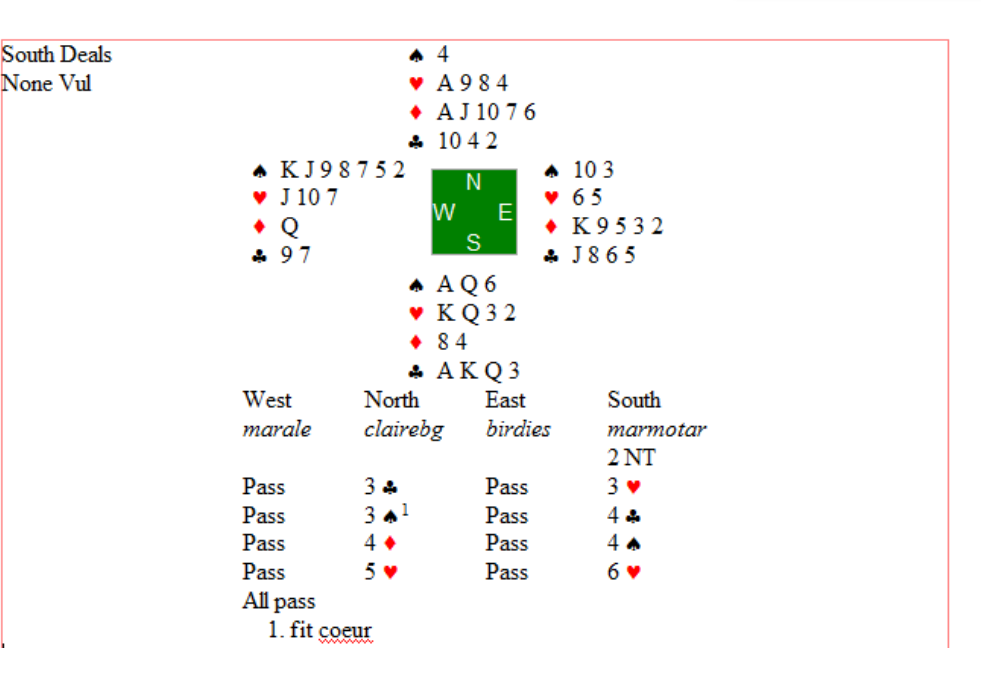

Bridge composer est un shareware anglais, de loin l'éditeur de donnes le plus **complet** pour tous ceux qui doivent publier de nombreux formats de donnes.

On peut l'utiliser pendant une période limitée et il est conseillé ensuite de l'acheter

http://bridgecomposer.com/

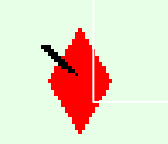

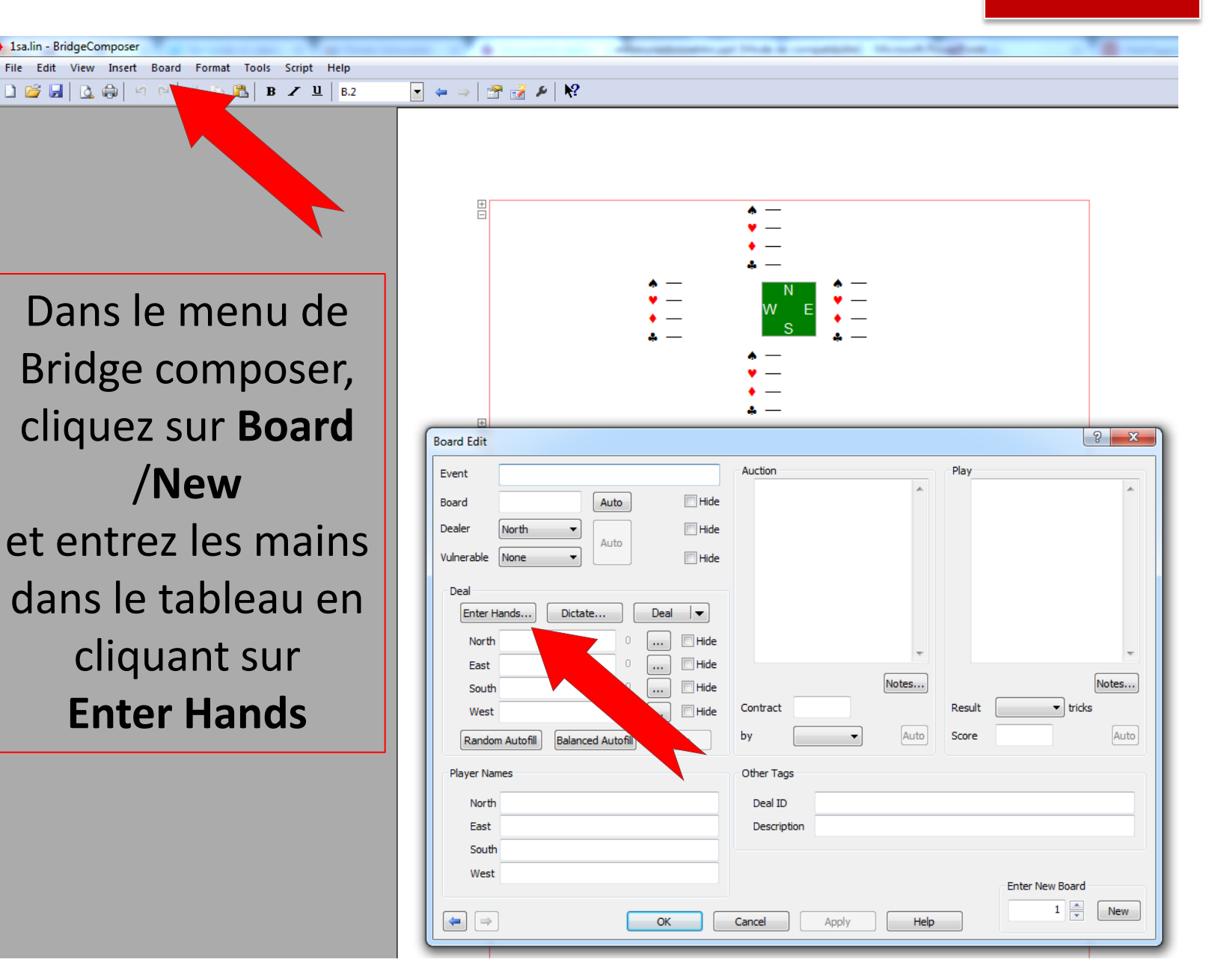

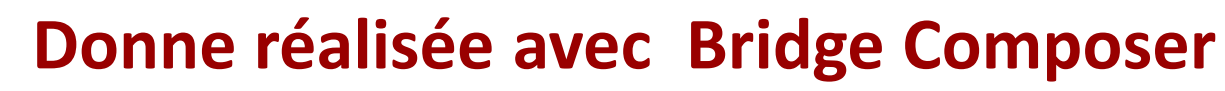

Renseignez le N° de la donne, **Board,** le Donneur **Dealer**, la vulnérabilité et rentrez les enchères dans la case **Auction** 

| Board Edit             |                                                                                                 |                     | S S S S S S S S S S S S S S S S S S S                                             |
|------------------------|-------------------------------------------------------------------------------------------------|---------------------|-----------------------------------------------------------------------------------|
| Event<br>Board         | Ronde de France       28     Auto                                                               | Hide                | Auction Play<br>Pass Pass 1C 1NT<br>Pass Pass 2C Pass<br>Pass X Pass Pass<br>Pase |
| Vulnerable             | None  Auto                                                                                      | Hide                |                                                                                   |
| Enter H                | Hands Dictate                                                                                   | Deal V              |                                                                                   |
| South<br>West          | KT5.Q52.K.AKT986 13<br>J3.AK64.AQ4.Q742 13<br>9742.T87.J952.J3 13<br>m Autofil Balanced Autofil | Hide Hide Hide Undo | Notes     Notes       Contract     2CX       by     East       Auto     Score     |
| Player Nar             | mes                                                                                             |                     | Other Tags                                                                        |
| North<br>East<br>South |                                                                                                 |                     | Deal ID<br>Description                                                            |
| West                   |                                                                                                 |                     | Enter New Board                                                                   |

3

Dans la case **Auction**, tapez **S** spade **H** heart **D** diamond **C** club pour Pique Coeur Carreau Trèfle, **NT** no trump pour Sans Atout et Inscrivez le contrat dans la case **contract** 

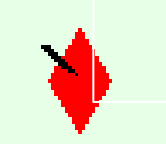

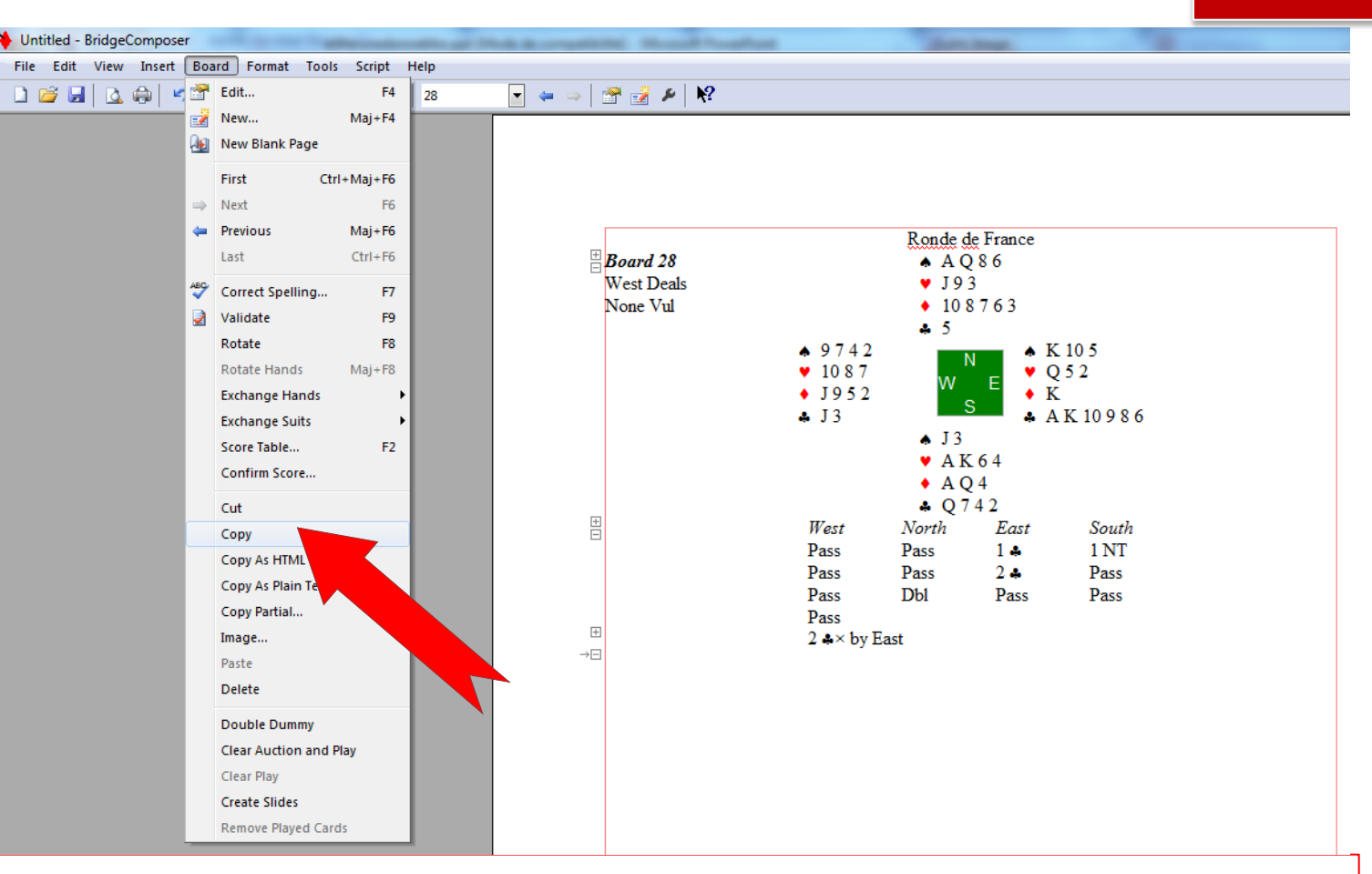

Pour coller la donne dans le document Word Dans le menu de Bridge composer, cliquez sur **Board** puis sur **copy** 

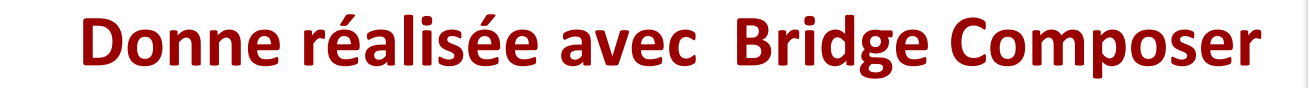

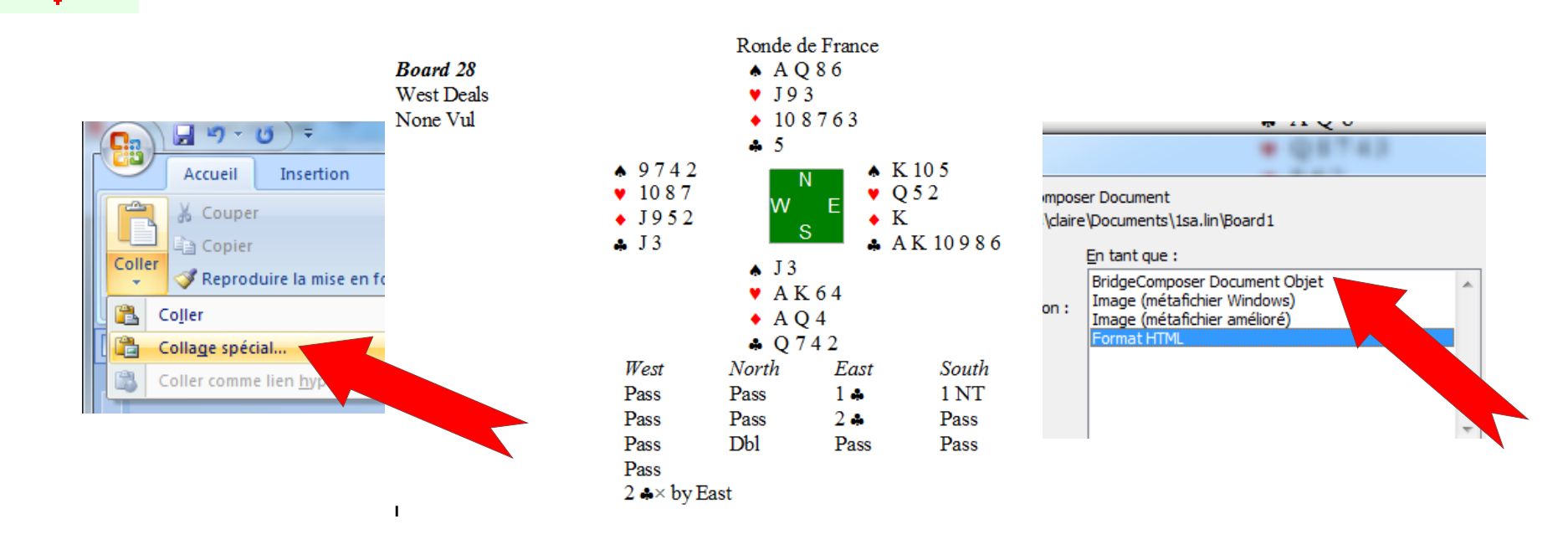

Dans le menu Word de votre document cliquez sur **Coller/Collage spécial** puis sur **Bridge Composer Document Objet** La donne s'affiche

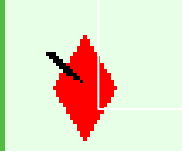

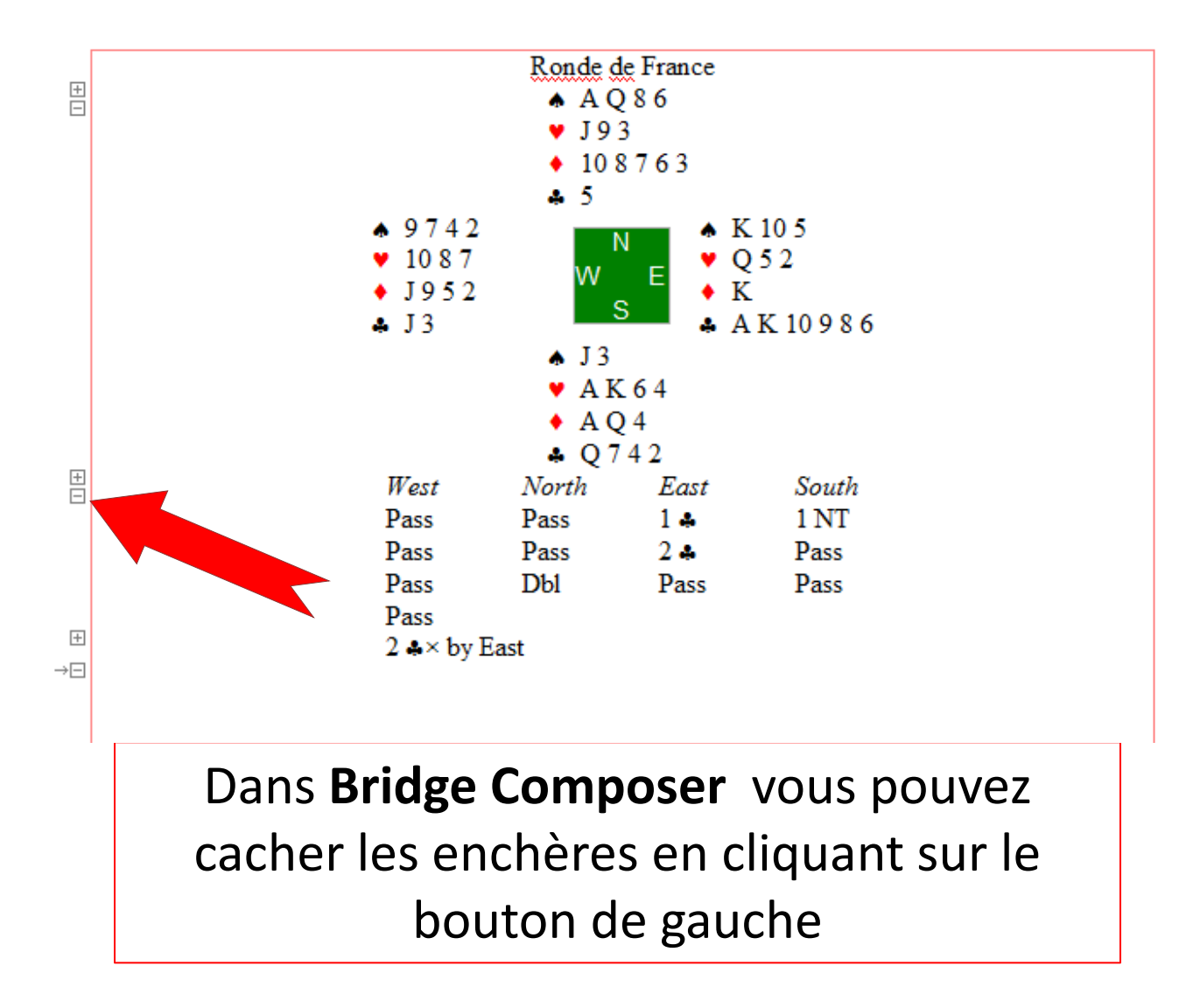

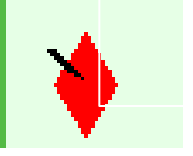

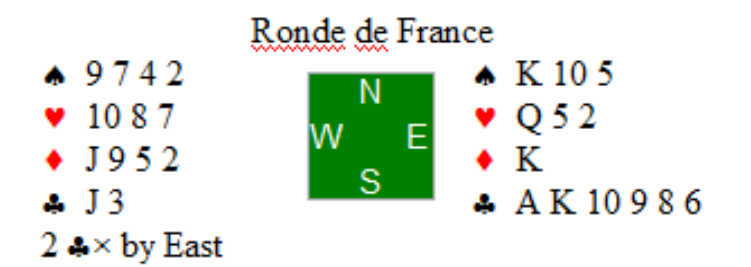

| Board Edit | <ul> <li>9742</li> </ul>        |                   | <u>ନ୍</u>       |
|------------|---------------------------------|-------------------|-----------------|
| Event      | Ronde de France                 | Auction           | Play            |
| Board      | 28 Auto Vide                    | Pass Pass 1C 1NT  | <b>^</b>        |
| Dealer     | West 🔻 🕅 Hide                   | Pass              |                 |
| Vulnerable | None                            |                   |                 |
| Deal       |                                 |                   |                 |
| Enter H    | ands Dictate Deal 🔍             |                   |                 |
| 🕝 North    | AQ86.J93.T8763.5 13 Vide        |                   | *               |
| 🖉 East     | KT5.Q52.K.AKT986 13 Hide        | Notes             | Notes           |
| South      | 9742.T87.J952.J3 13             | Contract 2CX      | Result vicks    |
| Randon     | Autofill Balanced Autofill Undo | by East           | Score Auto      |
| Player Nar |                                 | Other Tags        |                 |
| North      |                                 | Deal ID           |                 |
| East       |                                 | Description       |                 |
| South      |                                 |                   |                 |
| West       |                                 |                   | Enter New Board |
|            |                                 | Cancel Apply Hole | 29 🔺 New        |
|            | UK                              | Cancei Apply Help |                 |

Dans le menu Board Edit de Bridge **Composer** vous pouvez cacher une ou plusieurs mains en cochant la case Hide à côté de la main souhaitée Vous pouvez ensuite copier/coller le diagramme dans le document Word

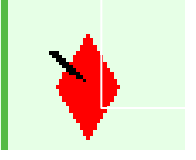

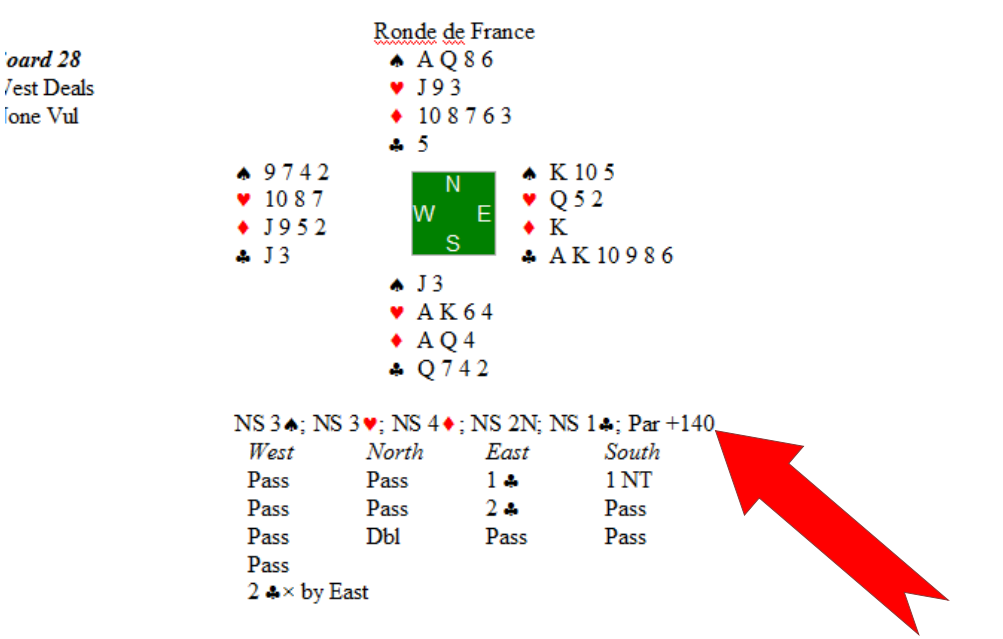

Si vous disposez du fichier.lin (format BBO) ou .pbn de la donne, ouvrez le dans **Bridge composer** en cliquant sur **Fichier /Open**.

Un clic sur **Tools/Double Dummy all boards** dans le menu, affiche le calcul des contrats réalisables à cartes ouvertes

#### **BBO** Réaliser un Format avec l'éditeur BBO

Comment reproduire ce format de donne Avec l'éditeur de BBO?

|   |             |       |     | Ν | Myth_         |     | OU      | NOF             | EST    | SUE         |
|---|-------------|-------|-----|---|---------------|-----|---------|-----------------|--------|-------------|
|   |             | 15    |     | * | ARD104<br>R94 | 432 | 2S<br>X | 3 <b>♠</b><br>P | P<br>P | Р<br>Р<br>Р |
|   |             | D     |     | • | V62           |     |         |                 |        |             |
|   | O n         | narmo | tar |   |               |     | Е       | clair           | ebé    | g           |
|   | <b>\$</b> 6 | 5     |     |   |               |     | ٨       | 97              |        |             |
|   | ¥A          | DV5   |     |   |               |     | ۷       | 107             | 32     |             |
| • | ♦A          | R84   |     |   |               |     | ٠       | 753             | 2      |             |
|   | ♣A          | R9    |     | _ |               |     | ÷       | 108             | 5      |             |
|   |             |       |     | S | bicheA        |     |         |                 |        |             |
|   |             |       |     | ٨ | V8            |     |         |                 |        |             |
|   |             | Mord  |     | ۷ | 86            |     |         |                 |        |             |
| ì | NS: (       | )     |     | ٠ | DV109         | 96  |         |                 |        |             |
| I | EO: (       | )     |     | ÷ | D743          |     |         |                 |        |             |

https://www.bridgebase.com/

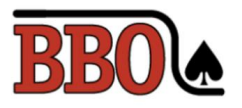

Connectez vous sur le site <u>http://www.bridgebase.com</u> Si vous n'êtes pas membre, inscrivez vous, c'est gratuit

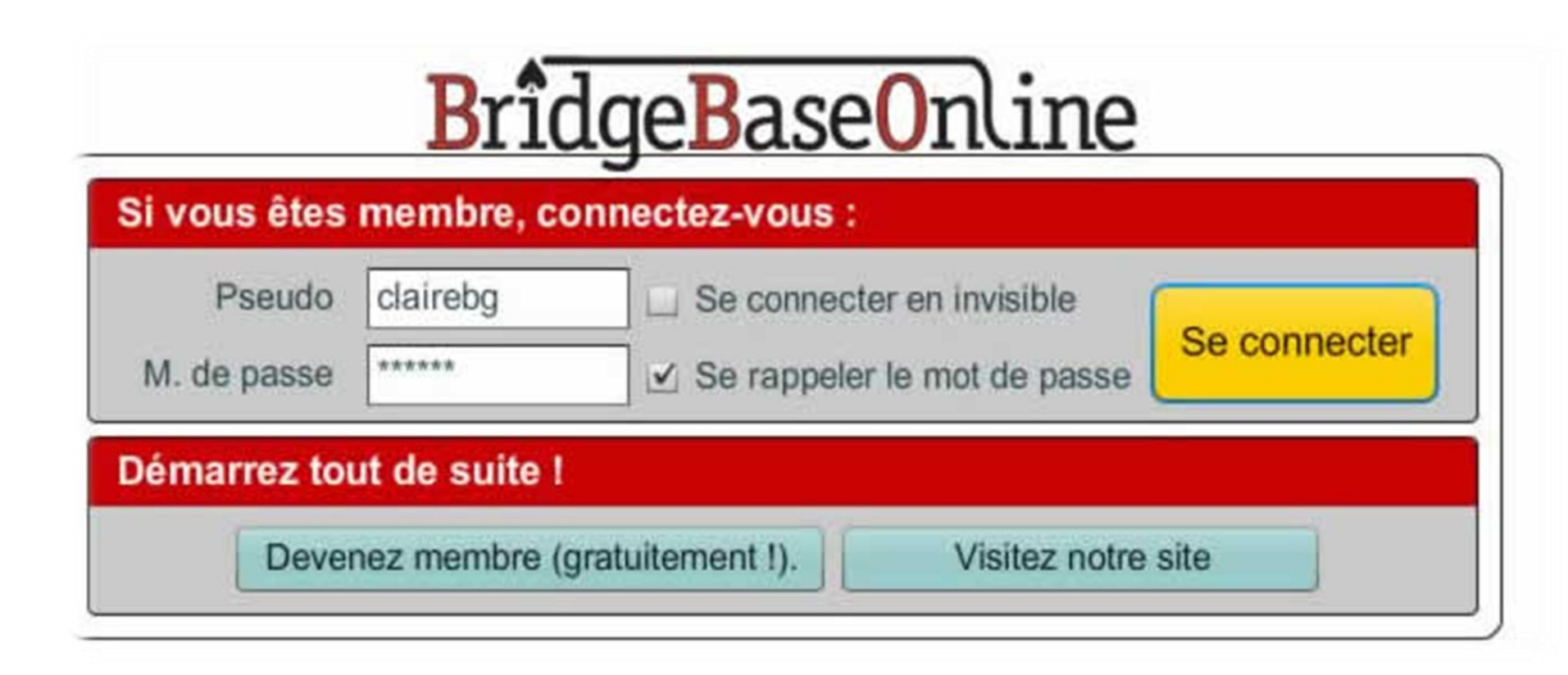

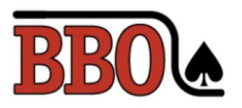

#### Sur la **page d'accueil**, dans le Menu déroulant **Mon BBO**, cliquez sur **Mains jouées et résultats**

|                                                                                     | developing The interplated interval and the                                    |                                                     |
|-------------------------------------------------------------------------------------|--------------------------------------------------------------------------------|-----------------------------------------------------|
| t/client.php                                                                        |                                                                                |                                                     |
| BBO Retour Départ Déconnexion Options                                               | BBO maintenant   Mon BBO   BB\$   Aide                                         | clairebg 4+                                         |
|                                                                                     | Profil So                                                                      | urce de nouvelles                                   |
| SOLITAIRE                                                                           | ZONES DE Feuilles de conve                                                     | mmencer un nouveau sujet                            |
| Bridges solitaires variés.<br>Commencer ici.                                        | Parties et tou Gérer les joueurs ou suivez ou ignorez<br>Messagerie            | Fans V Attacher une Publication                     |
| COMPETITIVE                                                                         | ZONE RO     Points d'Expert       Différents tou     Administrateur Tchat      | Weekly Highlights: V<br>January 29-February 4       |
| l'ournois, matchs par équipes et challenges                                         | CHALLENGES<br>Challenger un ami ou un étranger                                 | January Royals & V<br>BO Masters - Winners 23       |
| <b>CASUAL</b><br>Trouver une partie, commencer une table, ou kibitzer<br>socialiser | TOURNOIS INSTANT         Parties duplicata avec marque instantanée             | Arena Challenge V<br>Leaderboards - January 4<br>53 |
| PRACTICE                                                                            | VUGRAPH (RETRANSMISSIONS EN DIR           Regarder de vraies parties de bridge | January 25-31 Robot V<br>BO Master Race             |
| Tables d'enseignement. Enchères partenariat. Outils d'entrainement.                 | POINTS DE MAÎTRE ET COURSES<br>Qui a gagné des points de maître ?              | Daily Top Performer V<br>Award 591                  |

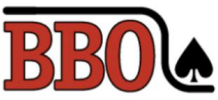

#### Dans Mains jouées et Résultats, cliquez sur Edition des mains, vous accèdez à l'Editeur de donnes

| BBO Retour Départ Déconnexion Options BBO                                                                                                    | maintenant Mon BBO | lient/client.p | bhp                           |                            |            |         |                   |           |      |      |
|----------------------------------------------------------------------------------------------------|--------------------|----------------|-------------------------------|----------------------------|------------|---------|-------------------|-----------|------|------|
| Mains jouées et résultats                                                                                                    |                    | BB             | 🚺 🛛 \land Retour 🔤 I          | Départ <mark>Déco</mark> i | nexion     | Options | BBO maintenant    | Mon BBO   | BB\$ | Aide |
|                                                                                                    |                    | Maii           | ns jouées et ré               | ésultats - Éc              | lition des | mains   |                   |           |      | ×    |
| Mains jouées et résultats                                                                                                    |                    | Éd             | ition des main                | าร                         |            |         | N Nor             | d         |      |      |
| Tournois récents                                                                                                    |                    |                |                               | onne à le tek              |            |         | ٨                 | -         |      |      |
| Mains iouées récemment                                                                                                    |                    |                |                               |                            |            |         | Y                 |           |      |      |
|                                                                                                    |                    |                |                               |                            |            |         |                   |           |      |      |
| Edition des mains                                                                                                    |                    | R              | edonner                       |                            |            | O Oue   | est               | E         | Est  |      |
| Mes dossiers de donne                                                                                                    |                    | S              | ource de la don               | nne                        |            | ٨       |                   | <b>^</b>  |      |      |
|                                                                                                    |                    |                |                               | tos pour Sur               |            | IX I    |                   |           |      |      |
| Montre, Supprin                                                                                                    |                    |                |                               |                            | 1.<br>[0   | *       |                   |           |      |      |
| Mes mains ravorites Montrer Robert Supprime-                                                                                                    |                    |                |                               |                            |            | -1-     | S Sud             |           |      |      |
| 1K2T Montrer Renon spprime                                                                                                    |                    | AK             |                               | 76543                      | 2          |         | •                 |           |      |      |
| 2Tbivalent Montrer Renomm upprime                                                                                                    |                    |                |                               |                            | <b>V</b>   |         | <b>Y</b>          |           |      |      |
| Bali Montrer Renomm Supprime                                                                                                    |                    |                | .  Q   <b>J    0</b>  9  8  7 | 7 6 5 4 3                  | 2          |         | •                 |           |      |      |
| CHAMPIONNAT_mo Montrer Renomm Supprime                                                                                                    |                    | <b>♦</b>       |                               | <u>+  +  +  +  +</u>       | •          |         | *                 |           |      |      |
| Créar un nouveau dessier Importer fichier LIN                                                                                                    |                    | IA K           | <u>" ŭ 1" 0]3 8]1</u>         | 7 6 5 4 3                  | 2          | Exporte | r la donne Option | ns Éditer |      | R    |
| The information of the information of the informati | J                  | R              | etour Départ                  | Fermer                     |            |         |                   |           |      |      |

#### Cliquez sur Edition des mains.

#### l'Editeur de donnes

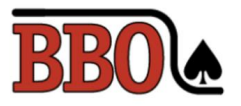

#### Dans l'éditeur de donne, rentrez votre donne en cliquant sur les cartes

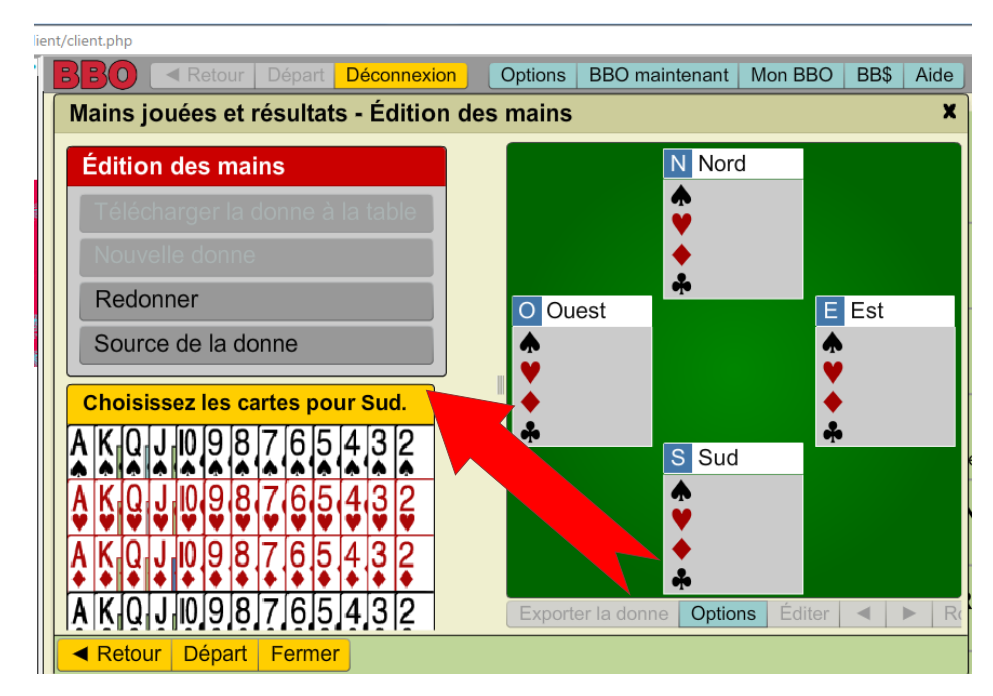

Une fois les 13 cartes de Sud plaçées, l'éditeur affiche automatiquement la main d'OUEST et ainsi de suite Lorsque les 4 mains sont remplies, l'éditeur demande de désigner le donneur en cliquant sur son nom.

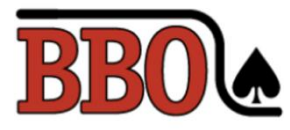

#### Inscrivez les enchères dans la Boîte d'enchères

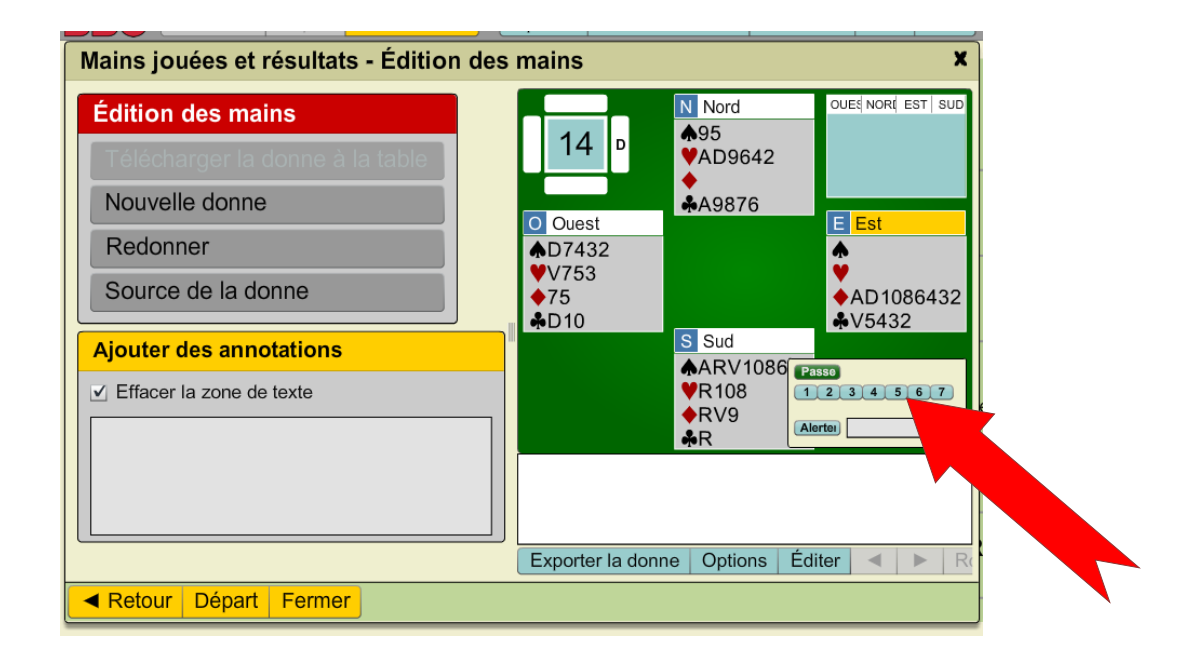

Lorsque vous cliquez sur le donneur, le numéro de la donne s'affiche en haut à gauche et la Boîte d'enchères apparait en bas à droite.

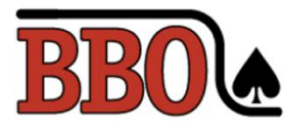

#### **Cliquez sur Editer**

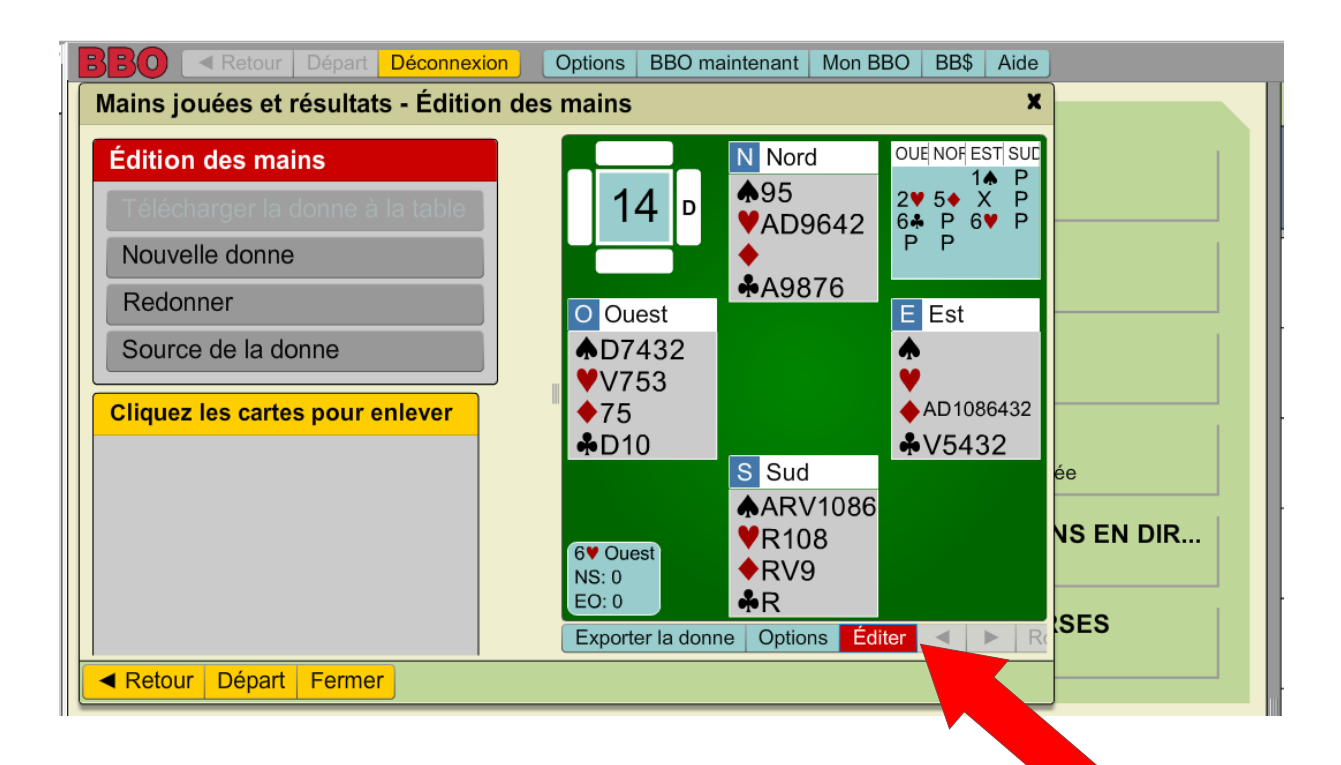

Lorsque les enchères sont rentrées, cliquez sur **Editer** dans le menu en bas et la donne est prête.

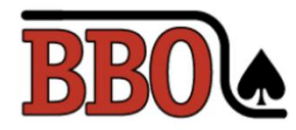

## Pour copier la donne dans un document Word, faites une copie d'écran

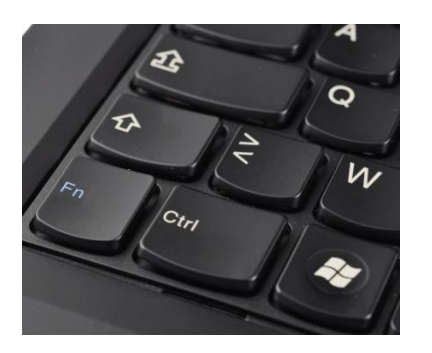

touche Ctrl en bas à gauche du clavier Cliquez en même temps sur la touche **Ctrl** et sur la touche **impr - écran** de votre clavier et relâcher les touches

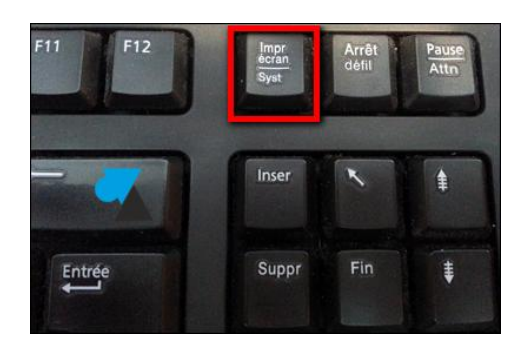

touche **impr – écran** En haut à droite du clavier

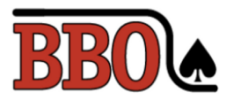

#### Ouvrez le document Word, Collez la copie d'écran en appuyant sur **coller** en haut à gauche dans le menu Word

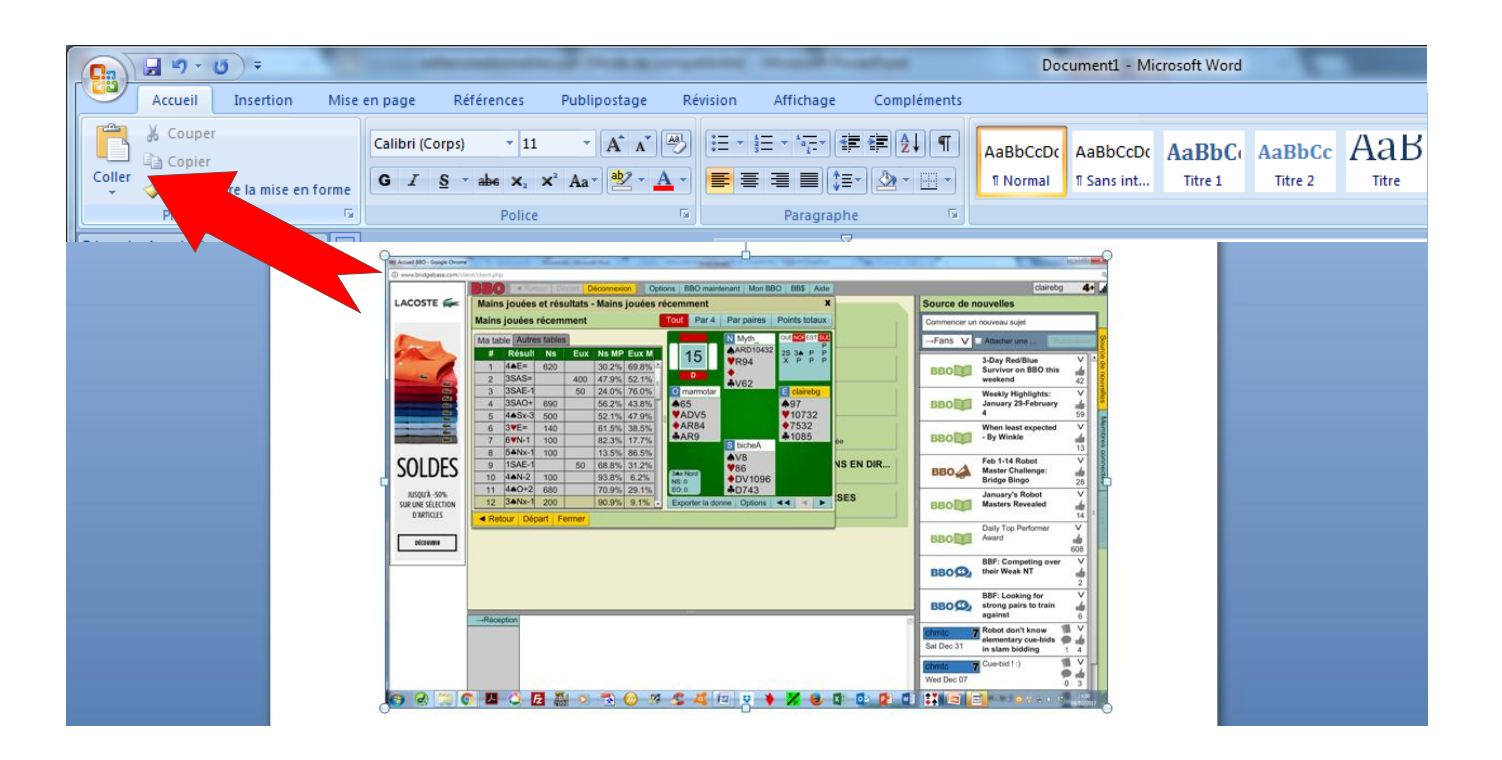

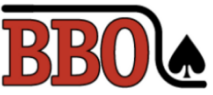

#### Double Cliquez sur la copie d'écran collée Le menu **Image de Word s'ouvre.** Cliquez sur l'outil **Rogner** en haut à droite pour redimensionner l'image

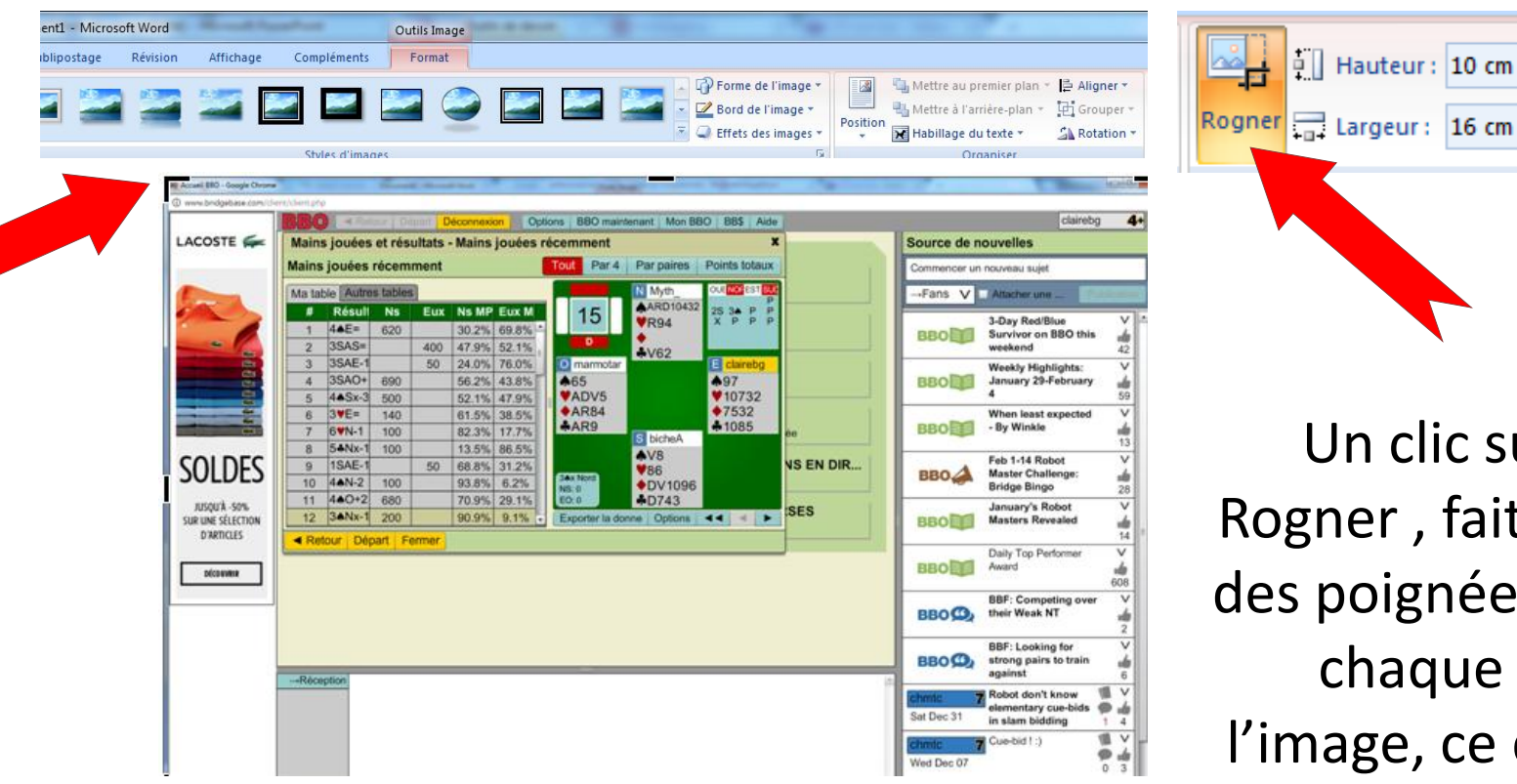

Un clic sur l'outil Rogner , fait apparaître des poignées noires sur chaque coin de l'image, ce qui permet de la redimensionner.

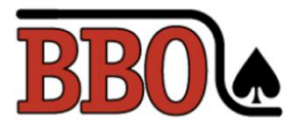

#### Voici le résultat final dans un document Word

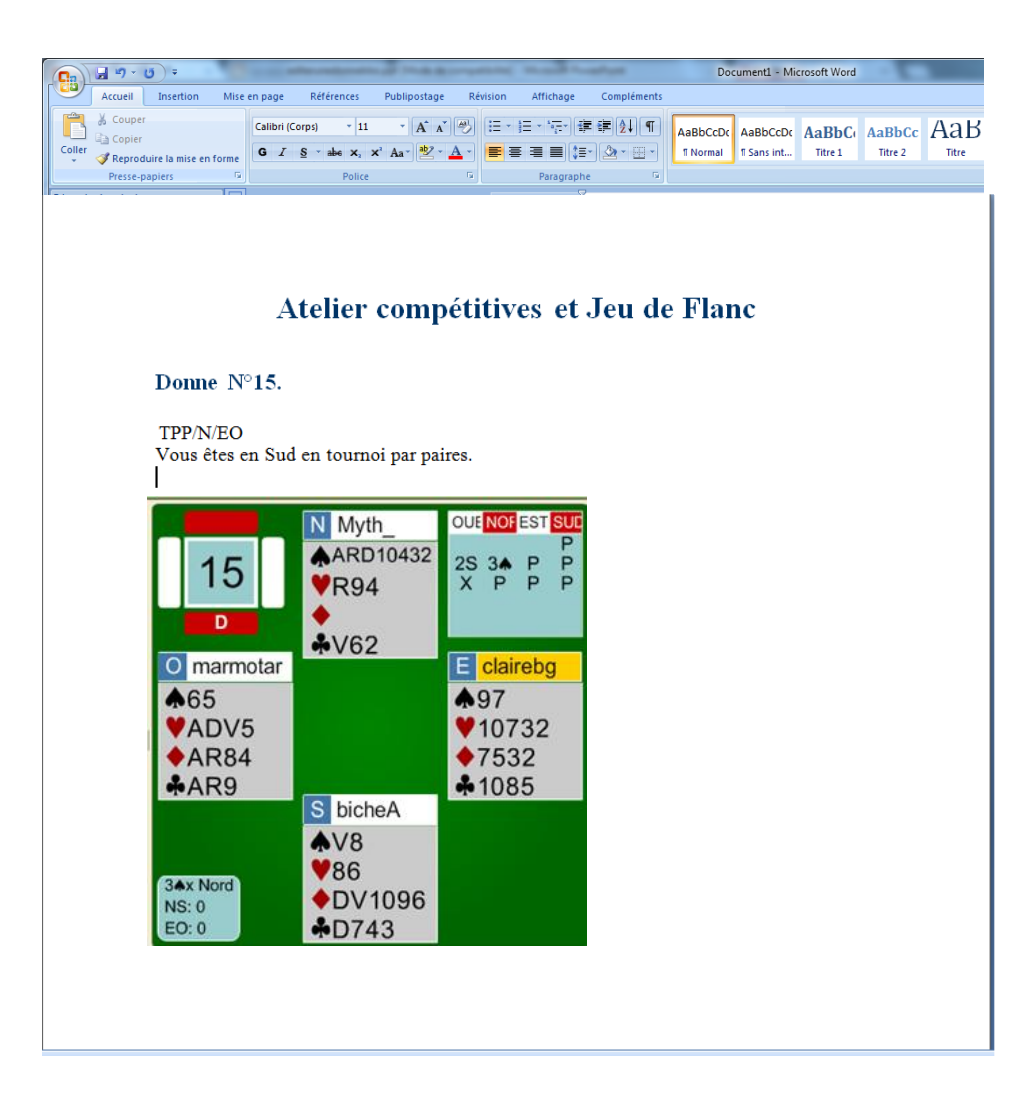

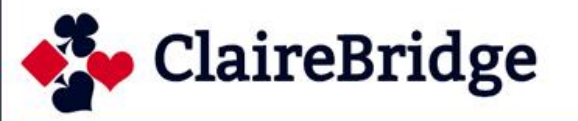

#### http://www.clairebridge.com/documents-a-telecharger/

ACCUEIL SYSTÈMES APPRENDRE ENTRAÎNEMENT JOUER CHAMPIONS
Documents pédagogiques réalisés
par Claire Martel

#### Diaporamas

S'entrainer sur BBO avec son partenaire Initiation au Jeu avec Ecrans Insertion des symboles Pique Coeur Carreau Trèfle dans un document Word 2007 Convention DONT Devenez Fan du DONT Vugraph BBO Deepfiness Paramétrer des donnes pour s'entrainer sur BBO Quelques ressources Internet pour le bridge Signalisation Construire et travailler son système avec le Partenaire

| OS PARTENAIRES       | LANGUE : 📕 🗸 |
|----------------------|--------------|
| RECHERCHER           |              |
| RECHERCHE            |              |
| CATÉGORIES           |              |
| Actualités           |              |
| Apprendre            |              |
| Archives des Actuali | ités         |
| Blogs                |              |
| Champions            |              |
| Donnes d'auteurs     |              |
| Entraînement         |              |
| Immortels            |              |
| Jouer                |              |
| Kalledoscope         |              |
| Mises a lour         |              |

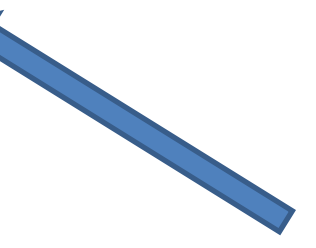

#### Ateliers Compétitives et Jeu de Flanc Thèmes des ateliers 2009-2010 Thème des Ateliers 2011-2012 Thème des Ateliers 2012-2013 Blog des Ateliers Trois saisons d'ateliers 2007-2010 par Gérard Saurel

Documents de Cours et Stages PDF Atelier 1SA Le DONT Claire Martel Le Match par Quatre La stratégie de l'entame à Sans Atout La stratégie de l'entame à la couleur Le Camp en attaque La Loi La défausse L'entame de l'As à la couleur Les trois comptes Une sélection de livres et logiciels pour progresser Quelques Pourcentages utiles Compte en levées de Jeu Evaluation des mains Philosophie des Ouvertures Pour ou Contre, le contre de mon Partenaire est il punitif? Mettez y Bon ordre . Atelier de Jeu de la carte Exercice du Détective et solution L'ADN des mains cachées La clé de vos progrès, c'est la pratique Signalisation1 Signalisation 2 Règle des 2

#### Réalisation Claire Martel D'autres Diaporamas à télécharger sur clairebridge.com